# Quarta-feira, 06 de dezembro de 2006 - Nº 229

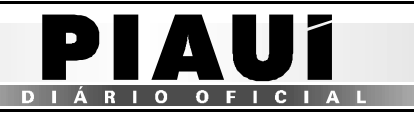

17

# **TERESINA - PI**

| dereço 실 http: | //orapp1.sef | az.pi.gov.br:7        | 778/siatnet/list               | IConsultaPasseFi | iscal.do                    |                           |                        |                               |                             |                  | $\checkmark$        | ⇒ Ir  | 1 |
|----------------|--------------|-----------------------|--------------------------------|------------------|-----------------------------|---------------------------|------------------------|-------------------------------|-----------------------------|------------------|---------------------|-------|---|
|                |              |                       |                                |                  | Passes fi                   | scais encontr             | ados                   |                               |                             |                  |                     |       |   |
| Numero Passe   | Tipo         | Po<br>Entrada         | osto<br>Saída                  | Pla<br>Carro     | Carreta 2ª<br>Carreta Carre | D<br>ta <sup>Inicio</sup> | ata<br>Fim             | Peso<br>Total<br>das<br>Notas | Valor<br>Total das<br>Notas | CPF<br>Motorista | CNPJ/CPF<br>Transp. |       |   |
| 59650000100    | NORMAL       | PF<br>TABULETA        | PF<br>TABULETA                 | AAA0001/AC       |                             | 08/09/2006<br>13:21:23    | 08/09/2006<br>13:56:52 | 1.000                         | R\$<br>1.000,00             | 40845010344      |                     | P     | ē |
| .56650000001   | NORMAL       | PF<br>MIGUEL<br>ALVES | PF<br>POSTINHO<br>TABULETA     | AAA0000/AC       |                             | 04/09/2006<br>09:54:36    | 06/09/2006<br>08:18:18 | 76                            | R\$<br>1.110,01             | 15100103353      |                     | P     | ě |
| .56650000002   | NORMAL       | PF<br>MIGUEL<br>ALVES | PF MIGUEL<br>ALVES             | LLK4567/CE       |                             | 04/09/2006<br>21:53:23    | 04/09/2006<br>21:55:33 | 168.566                       | R\$<br>80.688,88            | 84928875320      |                     |       | 1 |
| .56650000003   | ESPECIAL     | PF<br>MIGUEL<br>ALVES | PF SAO<br>JOAO DA<br>FRONTEIRA | NNJ9090/AP       |                             | 04/09/2006<br>21:57:41    | 05/09/2006<br>08:06:17 | 365.113                       | R\$<br>33.401,85            | 84928875320      | 076813950001        | 184 💾 | é |
| .56650000004   | NORMAL       | PF<br>MIGUEL<br>ALVES | PF MIGUEL<br>ALVES             | MMK5588/PA       |                             | 05/09/2006<br>19:18:30    | 05/09/2006<br>19:49:37 | 2.817                         | R\$<br>11.136,20            | 84928875320      |                     | P     | é |
| 56650000005    | NORMAL       | PF<br>MIGUEL<br>ALVES | PF MIGUEL<br>ALVES             | KKL5555/PB       |                             | 05/09/2006<br>19:50:07    | 05/09/2006<br>19:58:34 | 11.022                        | R\$<br>2.310,66             | 84928875320      |                     | P     | é |
| 56650000006    | NORMAL       | PF<br>MIGUEL<br>ALVES | PF MIGUEL<br>ALVES             | KKL6655/DF       |                             | 05/09/2006<br>19:59:14    | 05/09/2006<br>20:05:30 | 5.588                         | R\$<br>4.466,37             | 84928875320      |                     | P     | 4 |
| 56650000007    | NORMAL       | PF<br>MIGUEL<br>ALVES | PF MIGUEL<br>ALVES             | LLK7878/PR       |                             | 05/09/2006<br>20:06:00    | 05/09/2006<br>20:15:15 | 225                           | R\$<br>2.225,55             | 84928875320      |                     |       |   |
| 56650000008    | NORMAL       | PF<br>MIGUEL<br>ALVES | PF MIGUEL<br>ALVES             | LLK5566/GO       |                             | 05/09/2006<br>20:16:34    | 05/09/2006<br>20:22:18 | 6.655                         | R\$<br>5.599,95             | 84928875320      |                     | P     | ( |
| 56650000009    | NORMAL       | PF<br>MIGUEL<br>ALVES | PF MIGUEL<br>ALVES             | LLK2233/MA       |                             | 05/09/2006<br>20:24:10    | 05/09/2006<br>20:57:15 | 81.002                        | R\$<br>32.140,93            | 84928875320      |                     | P     | e |
|                |              |                       |                                |                  |                             |                           | 1   2   3 2            |                               |                             |                  |                     |       |   |

Figura 49: Tela com o resultado da consulta "por intervalo de tempo".

No relatório acima, a consulta foi feita "por intervalo de tempo", e o sistema retornou os Passes Fiscais emitidos do dia 04/09/2006 até a data atual.

### **ALTERAR SENHA**

Essa funcionalidade permite que o usuário altere sua senha de acesso às opções do SIAT.net.

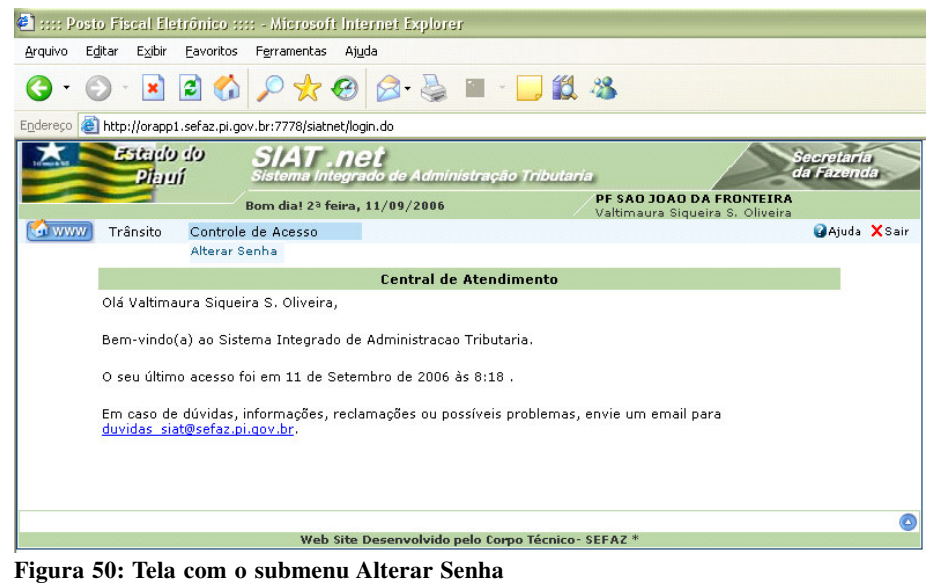

### ✓O usuário deverá clicar na opção Alterar Senha

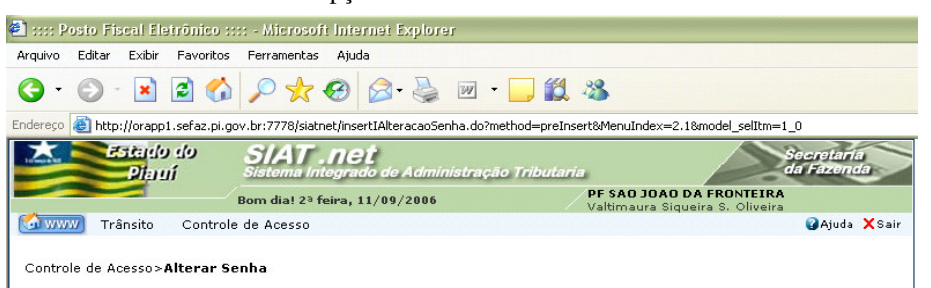

O usuário deverá seguir os passos discriminados nos campos e efetivar a alteração com um *click* no botão **Salvar**;

## **ESCLARECIMENTOS:**

- Não se poderá gerar um Passe Fiscal para uma placa vinculada a um Passe Fiscal pendente;
- Não se poderá gerar um Passe Fiscal para um CPF do Motorista vinculado a um Passe Fiscal pendente;
- Nas situações de carga fechada com notas fiscais manifestadas, em que o número de notas fiscais for superior a 20 (vinte) unidades, o usuário poderá gerar o Passe Fiscal com a inserção do(s) manifesto(s), obedecendo ao que se segue:
  - O número de cada manifesto deverá ser informado no campo Num. Nota;
  - O campo Série, deverá ser preenchido com o número 1(um);
  - Nos campos correspondentes ao CNPJ e UF do emitente e destinatário, o usuário deverá informar os dados da transportadora;
  - O campo Produto, deverá ser preenchido com a mercadoria de maior valor;
  - No campo **Peso**, o usuário deverá informar o peso total do manifesto em kg;
  - No campo Valor, o usuário deverá informar o valor total do manifesto;

#### Atenção:

Nesse caso, o usuário deverá anexar as cópia(s) do(s) manifesto(s) à via do Passe Fiscal retida no posto fiscal responsável pela geração.

- Quando for detectado um erro após a geração de um passe, o supervisor deverá baixar o passe, informando o motivo no campo Observação, para que o passe possa ser gerado novamente;
- ✓ O Passe Fiscal só será gerado ou baixado em postos fiscais informatizados e com INTRANET;
- ✓ Os postos fiscais não informatizados e que não possuem INTRANET emitirão o Passe Fiscal a partir de formulários de segurança em 03 (três) vias;
- ✓ Na geração do passe, o motorista deverá ser informado da impossibilidade da baixa do Passe Fiscal caso o posto fiscal de saída não seja informatizado. Deverá ser orientado a providenciar a comprovação da entrega das mercadorias ao destinatário para que a baixa seja efetuada na próxima passagem pelo Estado do Piauí;
- ✓ Caso o sistema esteja "fora do ar", no momento da geração de um Passe Fiscal, o usuário deverá emitir o passe por meio de formulário de segurança em 03(três) vias. Caso o sistema volte antes do tempo mínimo previsto para o itinerário, o usuário deverá inserir o passe no sistema e avisar ao posto fiscal previsto para a saída. Caso contrário, o usuário não deverá inserir o Passe Fiscal no sistema e a baixa deverá ser executada manualmente;
- Caso o sistema se encontre "fora do ar", no momento da baixa de um Passe Fiscal, o usuário deverá encaminhar o Passe Fiscal para o supervisor do posto, para que seja feita a baixa manual e, após a conexão do sistema, efetuar a baixa eletrônica;
- Caso a pane no sistema perdure, o supervisor poderá enviar a relação das baixas manuais para uma unidade com link para que sejam inseridas no sistema;
- Os passes emitidos em postos não informatizados e sem INTRANET que não forem baixados, serão inseridos no sistema após

|                                |            | Alterar Senha                                                          |
|--------------------------------|------------|------------------------------------------------------------------------|
| Usuário                        | MAURA      |                                                                        |
| Nome                           | Valtimaura | i Siqueira S. Oliveira                                                 |
| Senha Atual *                  | •••••      | O usuário deverá informar a senha atual                                |
| Nova Senha *                   | •••••      | O usuário deverá informar uma nova senha para acesso                   |
| Confirmação de Nova<br>Senha * | •••••      | O usuário deverá informar novamente a nova senha para acesso           |
| Lembrete de Senha              | SEFAZ      | O usuário deverá informar um lembrete para a nova senha, se for o caso |
| Voltar                         |            | Salvar                                                                 |
|                                | Web S      | te Desenvolvido pelo Como Técnico- SEEAZ *                             |

#### Figura 51: Tela Alterar Senha.

CONCILIAÇÃO, relatório da Coordenação de Termos e autorização do gerente da GTRAN;

- ✓ Nos casos em que uma transportadora estiver em trânsito, com cargas destinadas a outras Unidades da Federação, quando parte da carga será redespachada em Teresina, por uma transportadora conveniada e o restante da carga sairá imediatamente do Estado, o usuário deverá, OBRIGATORIAMENTE, adotar o seguinte procedimento:
  - Primeiramente, gerar o Passe Fiscal ESPECIAL com as notas a serem redespachadas pela transportadora conveniada;
  - Em seguida, o usuário deverá gerar o Passe Fiscal NORMAL com as notas restantes.